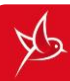

## TCL LINKZONE HOTSPOT SETTINGS

| 0          |
|------------|
| .el TCL 10 |
| 8          |

|                  | STEPS                                                                                                    | COMMENTS                                                                                                    |
|------------------|----------------------------------------------------------------------------------------------------|----------------------------------------------------------------------------------------------------|
| FIRST CONNECTION | 1. Connect your<br>device to your<br>hotspot                                                             | <ul> <li>Before using your router, record the Wi-Fi name, Wi-Fi password information that are printed on the label inside your router.</li> <li>Install a SIM card and the battery</li> <li>Long press the power key for 3 seconds to power on your device</li> <li>To etablish a wireless network connection, search for the Wi-Fi name on your wireless devices</li> <li>Your device will identify the name of the hotspot in the following form :<br/>« Hotspot Vini_XXXX »</li> <li>Click « Connect »</li> <li>Enter the password corresponding to the 8 digits indicated at Wi-Fi Key</li> </ul>                                                                                                    |
|                  | 2. Access the web<br>interface of the<br>hotspot to<br>connect to the<br>Vini Mobile<br>Internet network | <ul> <li>To access the web interface, the hotspot must turned on and near your device.</li> <li>Open your web browser (Firefox ou Chrome)</li> <li>In the address bar, enter the URL: <u>http://192.168.1.1</u></li> <li>Click « Login » the enter username (« admin » by default) and password (« admin » by default)</li> <li>You are now connected</li> <li>If a PIN code is requested after the identification step : <ul> <li>Enter the PIN code (by default the code is 0000) the validate</li> <li>You are now connected</li> </ul> </li> <li>Keep the first SMS you receive because it indicates your mobile line number which will allow you to create your Vini &amp; Me customer area and recharge your account.</li> </ul> |
| YOUR CONNECTION  | Change your Wi-Fi<br>password                                                                            | <ul> <li>Log in to the hotspot web interface</li> <li>Go to the « Quick Settings» tab</li> <li>If necessary, you can change the hotspot name by changing to« Network Name (SSID)» level</li> <li>Click « Next »</li> <li>In « Password Phrase », enter the desired password</li> <li>To be sure of the password entered, you can display it by checking « Show password ».</li> <li>Click « Next »</li> <li>Validate by clicking « Apply »</li> </ul>                                                                                                    |
| SECURE           | Manage<br>connected devices                                                                              | <ul> <li>Log in to the hotspot web interface</li> <li>Go to the « Device Settings » tab</li> <li>Click « Connected Devices »</li> <li>You can change the names of connected devices and manage device access.</li> </ul>                                                                                                    |
|                  | Send and read an<br>SMS from the<br>hotspot web<br>interface                                             | <ul> <li>Send a text message</li> <li>Log in to the hotspot web interface and navigate to the « SMS » tab</li> <li>Click « New » to create a new text message</li> <li>Enter the recipient's number and the message</li> <li>Consult a text message</li> <li>The receipt of a text message will be indicated by the presence of a flashing blue light at the letter icon as well as notification on the top of the web interface.</li> <li>You have to go to the « SMS » tab to view the text message.</li> </ul>                                                                                                    |
|                  | Track your<br>consumption                                                                                | <ul> <li>From the hotspot web interface, navigate to the « SMS » tab. Click « New »<br/>and send « CONSO » to 7100.</li> </ul>                                                                                                    |
|                  | Recharge your<br>account                                                                                 | <ul> <li>With a Vini recharge card</li> <li>From the hotspot web interface : go to the « SMS » tab. Click on « New » and enter the 14 digits of your recharge card to be sent to the short number 7002.</li> <li>On the <u>https://imp.vini.pf</u> : enter the line number to be recharged as well as the 14 digits of your recharge card.</li> <li>From your digital customer area or the Vini &amp; Me mobile app Available 24 hours a day (free of charge), you can recharge amounts between 200 F and 5 000 F with your credit card.</li> </ul>                                                                                                    |